## REGIS UNIVERSITY

OFFICE OF FINANCIAL AID

## How to accept your Federal Student Subsidized and Unsubsidized Loan:

- 1. Log into the Ranger Portal at rangerportal.regis.edu.
- Under your Financial Aid Checklist, select <u>"Review and accept your Financial Aid Award</u> <u>Package"</u>

| Checklist                     |                                                                   |
|-------------------------------|-------------------------------------------------------------------|
| ✓ Completed                   | Submit a Free Application for Federal Student Aid (FAFSA)         |
| ✓ Completed                   | Complete required documents                                       |
| <ul> <li>Completed</li> </ul> | Your application is being reviewed by the Office of Financial Aid |
| \land Action Needed           | Review and accept your Financial Aid Award Package                |

## 3. Select the drop down for <u>"Accept or Decline"</u> option on your Student Loan:

| Award              | Status    | Total Awarded Amount |
|--------------------|-----------|----------------------|
| Unsubsidized Loans | Estimated | \$7,500.00           |

## 4. You'll select the semesters you wish to receive the loan.

a. and you can accept the full amount listed per semester, reduce the amount per semester, or decline the full loan:

| Award                                                    | Status    | Total Awarded Amount  |
|----------------------------------------------------------|-----------|-----------------------|
| Unsubsidized Loans                                       | Estimated | \$7,500.00            |
| Federal Direct Unsubsidized Loan                         | Estimated | \$7,500.00            |
| Check the terms you will be attending.                   |           | \$3.750.00 (i) You ma |
| <ul> <li>2022-23 Full</li> <li>2022-23 Spring</li> </ul> |           | \$3,750.00            |
| Total                                                    |           | \$7,500.00            |
| Reset                                                    |           | Decline Accept        |

\*\*\*Parent PLUS and Graduate PLUS loans require a separate application at <u>www.studentaid.gov</u>.